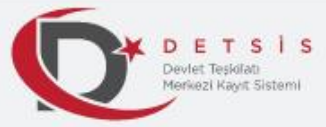

kuruluşlar sorumludur.

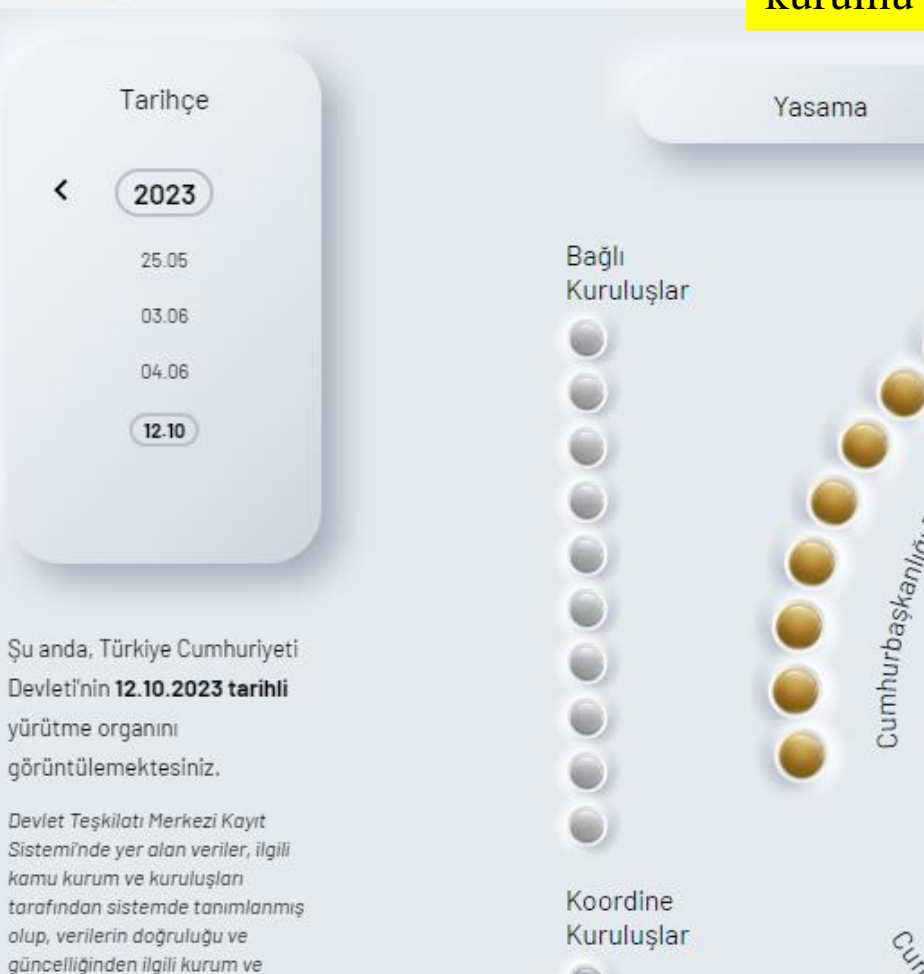

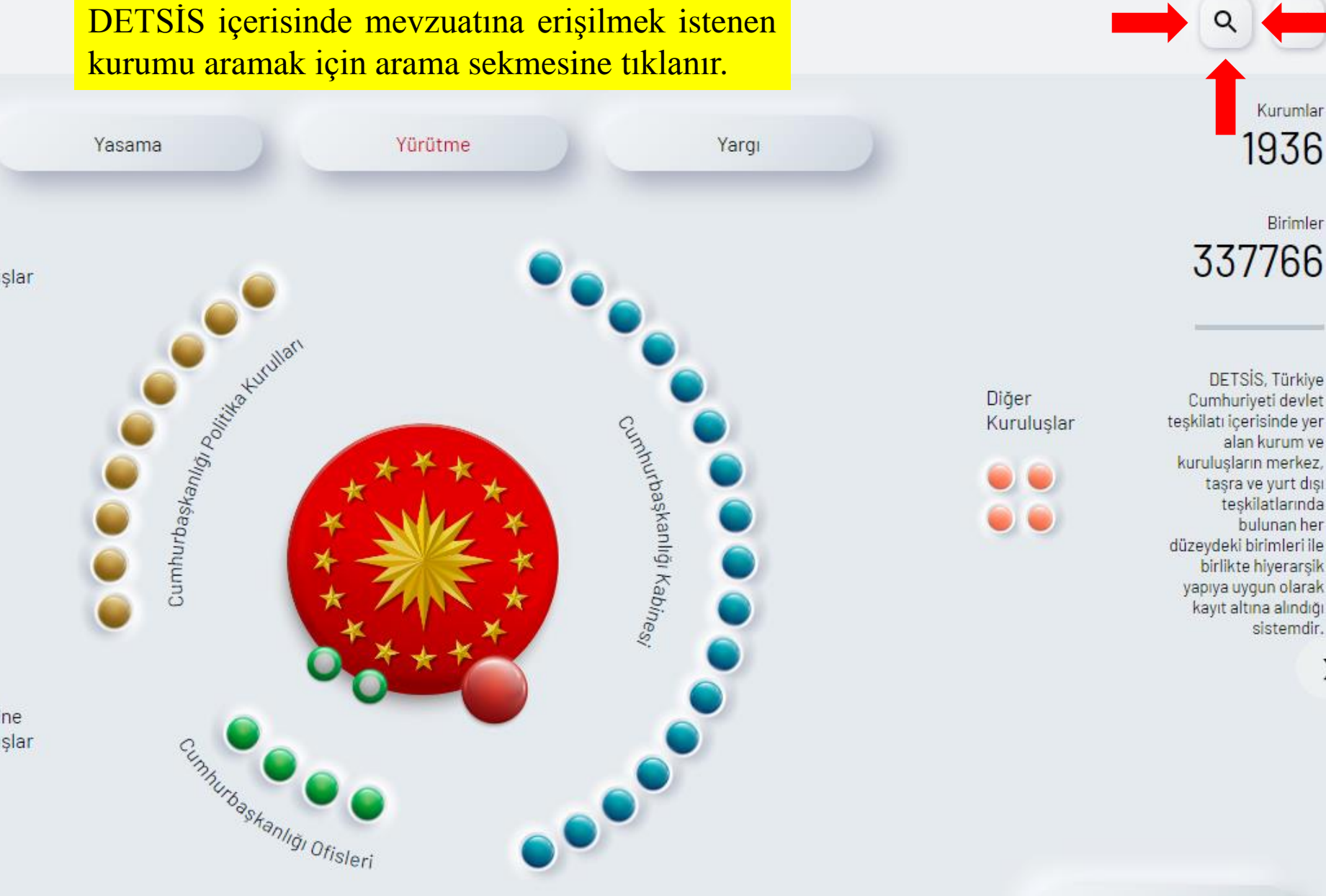

Birim Değişiklikleri

Kurumlar

1936

Birimler

DETSIS, Türkiye

alan kurum ve

taşra ve yurt dışı teskilatlarında bulunan her

birlikte hiyerarsik

sistemdir.

X

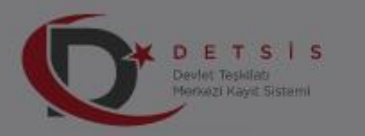

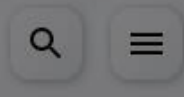

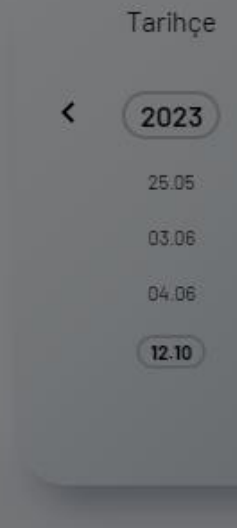

Şu anda, Türkiye Cumhuriyeti Devleti'nin **12.10.2023 tarihli** yürütme organını görüntülemektesiniz.

Devlet Teşkilatı Merkezi Kayıt Sistemi'nde yer alan veriler, ilgili kamu kurum ve kuruluşları tarafından sistemde tanımlanmış alup, verilerin doğruluğu ve güncelliğinden ilgili kurum ve kuruluşlar sorumludur.

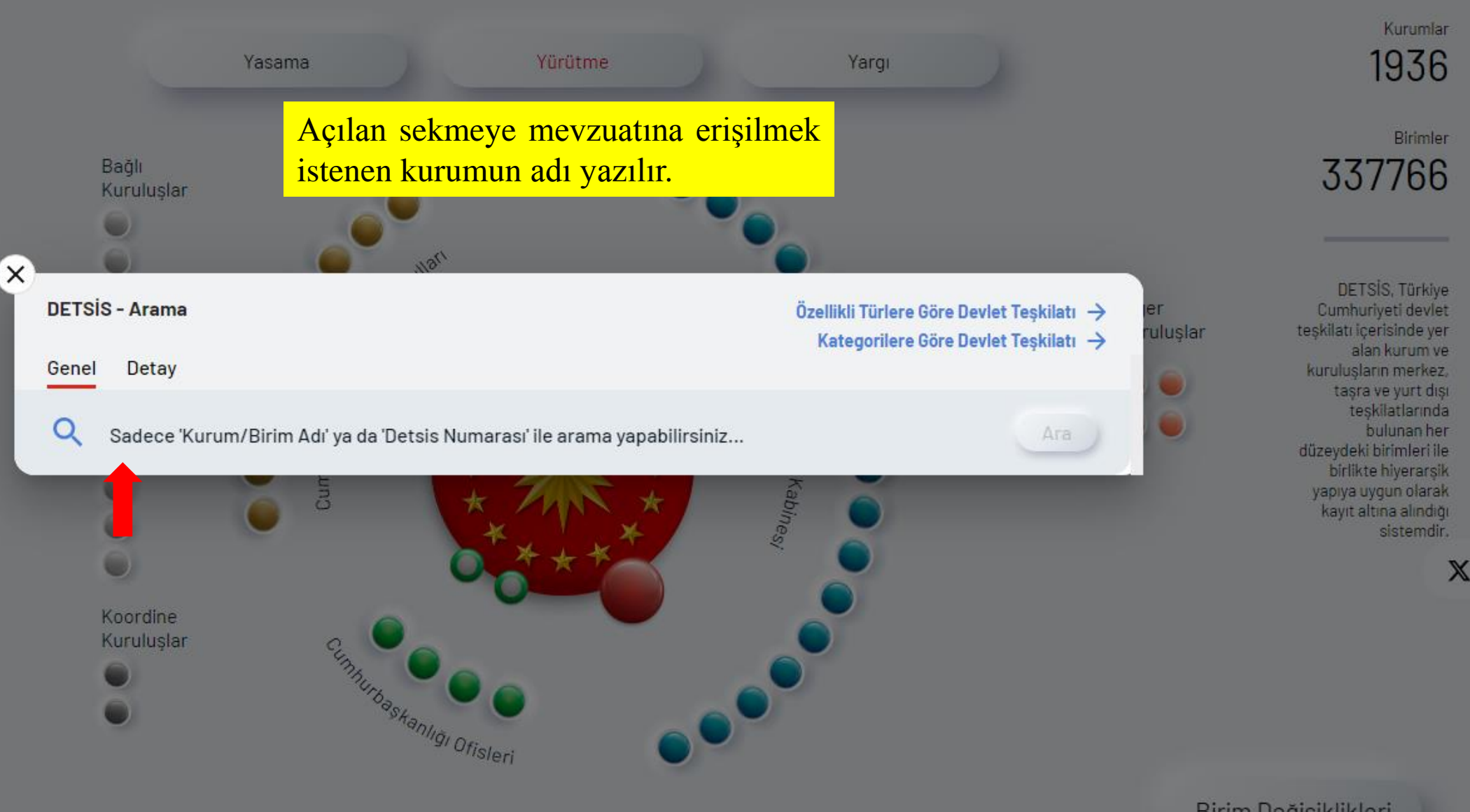

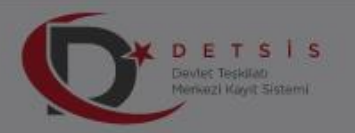

Tarihce

2023

25.05

03.06

04.06

12.10

<

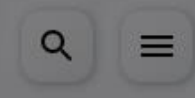

Şu anda, Türkiye Cumhuriyeti Devleti'nin **12.10.2023 tarihli** yürütme organını görüntülemektesiniz.

Devlet Teşkilatı Merkezi Kayıt Sistemi'nde yer olan veriler, ilgili kamu kurum ve kuruluşları tarafından sistemde tanımlanmış olup, verilerin doğruluğu ve güncelliğinden ilgili kurum ve kuruluşlar sorumludur.

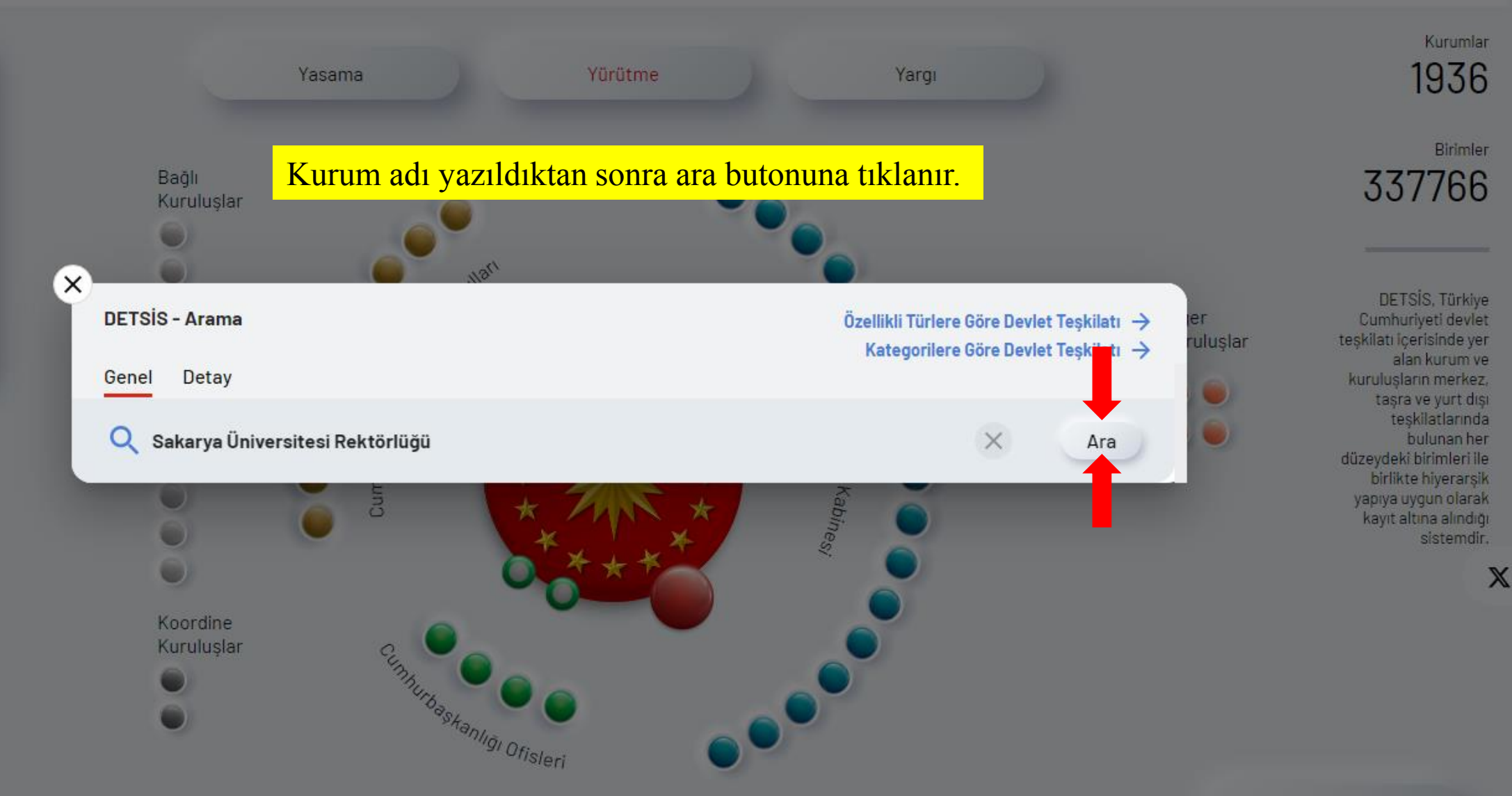

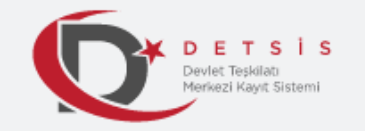

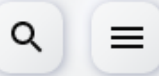

## Arama Sonucu

Arama sonucu açılan sayfada ilgili idarenin mevzuat bilgilerine erişmek için «Künyesine Git» butonuna tıklanır.

## Toplam 1 adet Sakarya Üniversitesi Rektörlüğü sonucu bulundu.

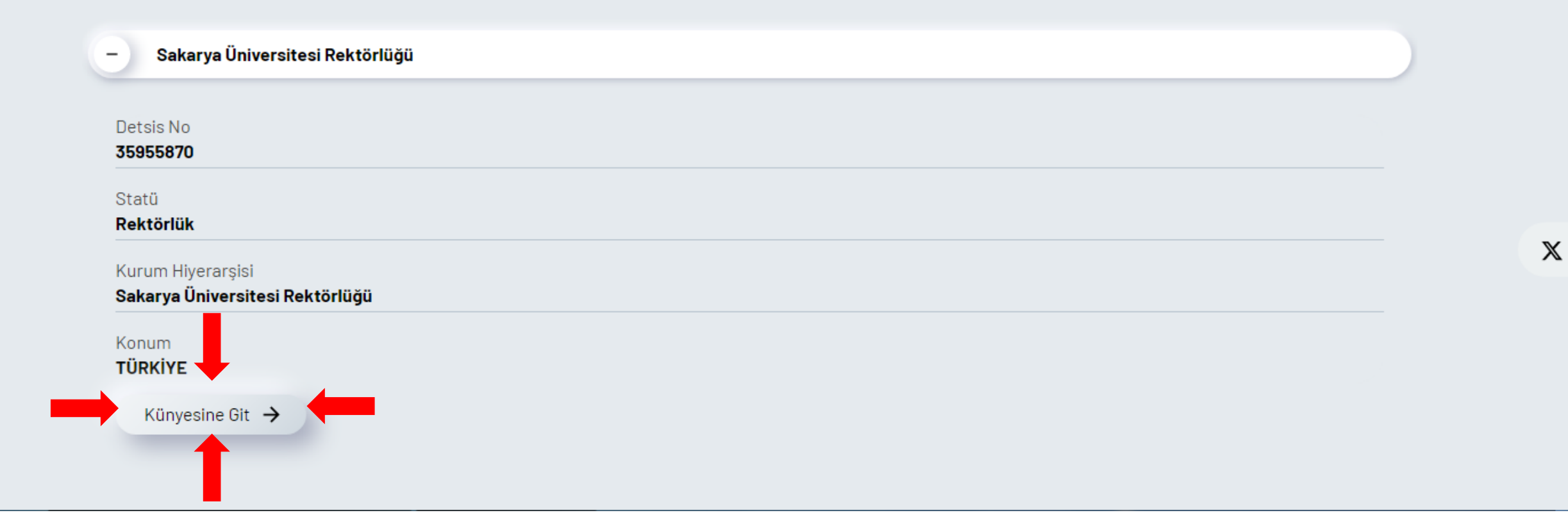

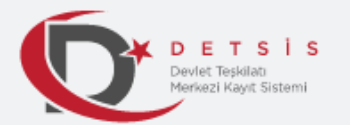

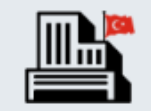

## Sakarya Üniversitesi Rektörlüğü

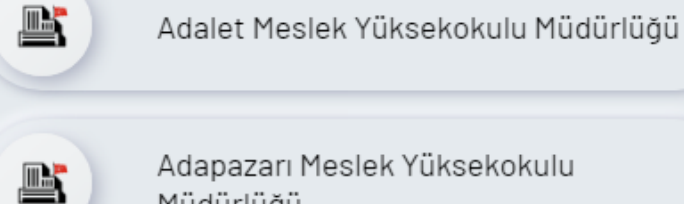

Adapazarı Meslek Yüksekokulu Müdürlüğü

Afet Yönetim Uygulama Ve Araştırma Merkezi Müdürlüğü

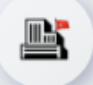

ł

Anayasa Çalışmaları Uygulama Ve Araştırma Merkezi Müdürlüğü

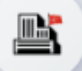

Araştırma Destek Koordinatörlüğü

İlgili idarenin sayfası açıldığında sayfa imleç yardımı ile aşağı kaydırılır.

Q

 $\equiv$ 

 $\mathbb{X}$ 

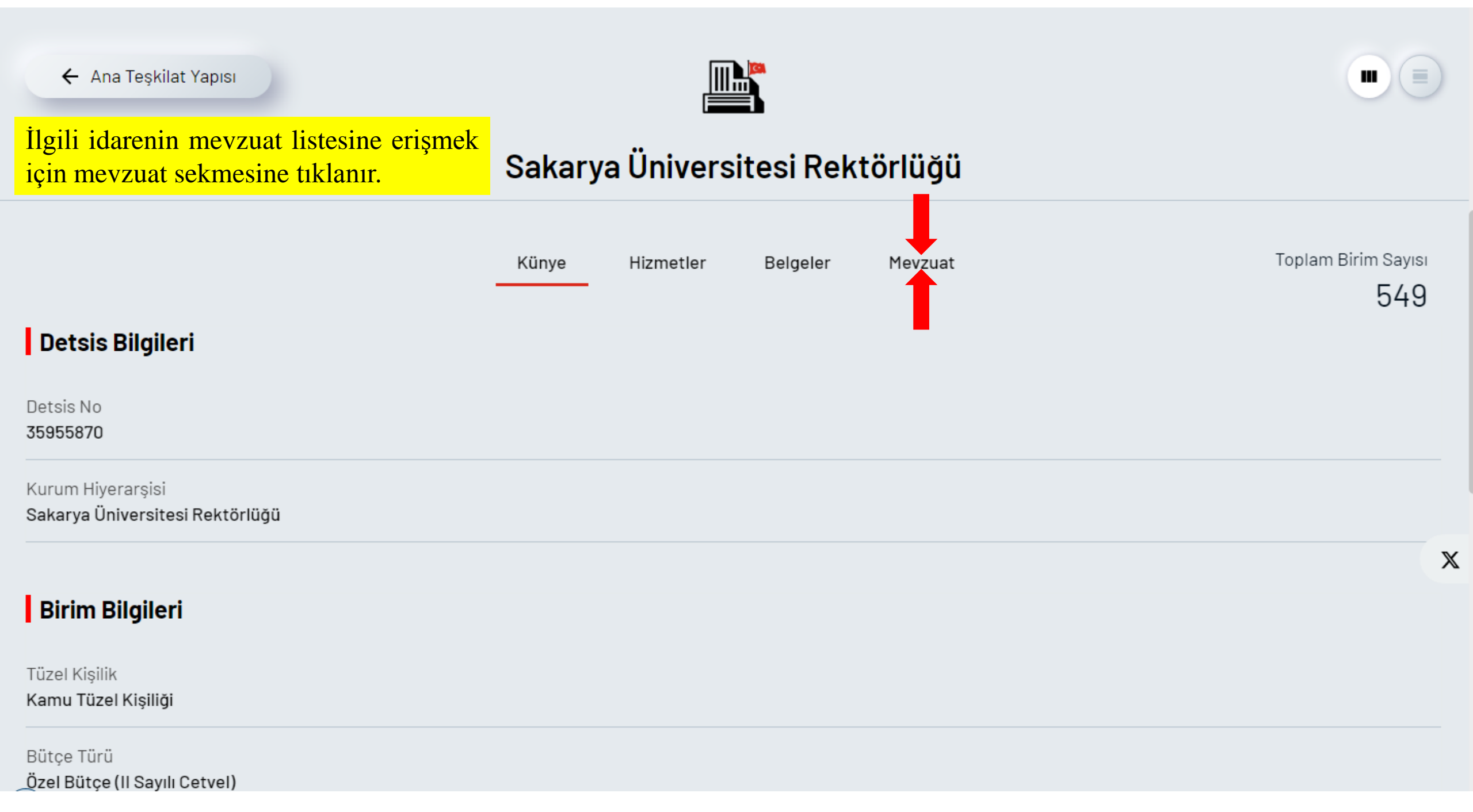

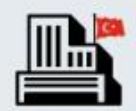

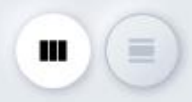

## Sakarya Üniversitesi Rektörlüğü

| Aradığınız metin ne ise (yönetmelik,<br>yönerge, usul ve esas vs.) onun<br>yanındaki «+» işaretine tıklayıp listenin<br>açılmasını sağlanır ve listeden seçilir ve<br>ya «CTRL+F» kısa yoluyla açılan arama<br>bölgesine metnin özel ismi yazılarak<br>sayfada arama yapılabilir. | Künye | <b>Hizmetler</b><br>Toplam 199 adet r | Belgeler<br>nevzuat bulundu, | Mevzuat | Toplam Birim Sayısı<br>549 |   |
|----------------------------------------------------------------------------------------------------|-------|---------------------------------------|------------------------------|---------|----------------------------|---|
| + Kurum Yönetmeliği (51)                                                                                                    |       |                                       |                              |         |                            |   |
| + Esas ve Usuller (23)                                                                                                    |       |                                       |                              |         |                            | × |
| + Yönerge (121)                                                                                                    |       |                                       |                              |         |                            |   |
| + İlke Kararı (1)                                                                                                    |       |                                       |                              |         |                            |   |
| + Uygulama / Program Esasları (3)                                                                                                    |       |                                       |                              |         |                            |   |